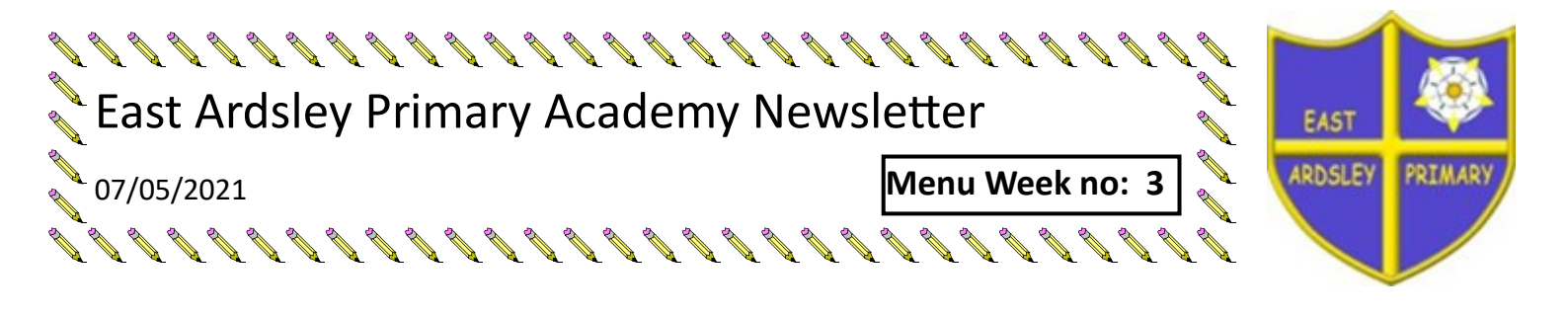

**Attendance:** Congratulations to classes 2, 4, and 5 had 100% attendance this week - you were our attendance stars. (Children absent due to isolating are not included in these numbers) Well done to you all!

## What we have been up to this week:-

I am sorry that I have not been out at the start of day this week, but we have been struggling all week with staff absences. We have tried to cover these as best we can but it does inevitably lead to some disruption. Fortunately we have a lot of fantastic staff who have made sure that the children have had as much routine and consistency as possible.

It certainly hasn't stopped the children all practising lots for our annual Wake Up Shake Up competition. The children are all keen to learn their routines to their chosen piece of music. We then have a full on competition day when they all see one another's routines and our judges score them against a given criteria. It is all very serious but lots of fun too!

I am aware that some parents are still struggling to get suitable hoodies for PE days so we have agreed that the children can wear their school sweatshirt or cardigan instead on these days. We do still want the children to wear school PE kit:

Plain grey, black or navy tracksuit bottoms, leggings or shorts Plain white T-shirt Plain grey, black or navy hoodie, sweatshirt or school sweatshirt or cardi-

gan

Black or white trainers

Your child will be reminded in school if they are not wearing the correct PE kit and a text message will be sent home as a reminder. We want the children to feel uniform and part of our school on PE days in the way they do on other days.

As you know we have our Parents Evenings next week on the 11th and 13th May 2021. If you have not yet booked your appointment please do so as soon as possible. Each appointment slot is only 10 minutes so you will be asked if you have any concerns at the start of the appointment to make sure these are addressed.

We are expecting more news on possible changes to the COVID restrictions in school over the coming week and hope that we will be able to reintroduce a few more of the learning opportunities we have been missing out on during lockdown.

We are aware that a lot of people are keen to book holidays as soon as they are able. School's attendance policy has not changed and we are still unable to authorise holidays in term time. We do ask that you complete a leave of absence form to let us know that your child will not be in school should you choose to take them out during term time. Any absence of 5 days or more will be fined unless you have proof that the holiday was reorganised by a holiday company due to lockdown. Please submit this with your leave of absence form.

## Dates for your Diary:

Any dates prior to 22.6.21 parents will not be able to attend.

Some of the activities listed below have changed and may still have to be moved if changes to Government guidelines are made.

| Parents Evenings (virtual) |
|----------------------------|
| Parents Evenings (virtual) |
| Wake Up Shake Up Day       |
| School closes              |
| Inset Day                  |
| Inset Day                  |
| School opens               |
| Year 2 Creepy Crawly Show  |
| LKS2 Sports Day            |
| UKS2 Sports Day            |
| Assessment Week            |
| KS1 Sports Day             |
| Year 6 Concert Week        |
| Year 5 Concert Week        |
| Growth Mindset Week        |
| Transition Week            |
| School closes              |
|                            |

Remember to wear your mask on school grounds and to socially distance on the playground.

#### Ms Talbot

## Online Parents Evening – 11<sup>th</sup> and 13<sup>th</sup> May 2021

We will be holding on line parents' evenings on Tuesday 11<sup>th</sup> May and Thursday 13<sup>th</sup> May 2021 from 4.00 pm until 6.00 pm. (On Tuesday 11<sup>th</sup> May, Class 3 will start at 5.00 pm until 7.00 pm). Appointments are timed and will last for 10 minutes each.

The appointments booking system is open and will close for bookings on Thursday 13<sup>th</sup> May at 1.30 pm. Should you wish to make any changes after this date please contact the school office.

Please visit <u>https://eastardsley.schoolcloud.co.uk</u> to book your appointments. An instruction guide is included with this letter.

#### Could a Career in Teaching Be for You?

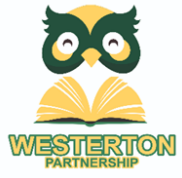

**The Westerton Partnership'** provides high quality **Initial Teacher Training** to those looking for a bespoke and innovative PGCE programme which is fully school-based. Led by Westerton, the partnership is made up of fantastic schools across West Yorkshire that provide great places to train to teach. **Visit our school website** to find out more about starting your career with the Westerton Partnership and inspiring young people for the rest of their lives. To train to teach with the Westerton Partnership, you can **apply now**! Visit the UCAS web-

site and search for the following course codes: 328W – Primary 3-7 Programme 328X – Primary 5-11 Programme Or access the new portal on the Gov.uk website.

Helpful telephone numbers- Leeds Anti - Social Behaviour Team: 0113 222 4402

Childline: 0800 11 11 Leeds Domestic Violence 24 hour helpline: 0113 2 460401

Out of hours service for ongoing noise 6.00 pm -3.30 am: 0113 395 0143 NSPCC: 0808 810 800 Leeds Domestic Violence 24 hour helpline: 0113 2460401

Home Start-Support and friendship for families 0113 244 2419 or email office@home-startleeds

# Video: Parents - How to attend appointments over video call

In order to make video calls you need to have as a minimum:

a device with a microphone and speaker/headphones

a compatible up-to-date web browser:

iPhone/iPad: Safari Note: there is a known issue joining video calls using iOS 14.2. Please upgrade any iOS 14.2 devices to iOS 14.3, or use an alternate device.

Android: Chrome or Firefox

Windows: Chrome, Firefox or Microsoft Edge (Chromium - download here)

Mac: Safari, Chrome or Firefox

Linux: Chrome or Firefox

#### We also recommend:

Using your smartphone for video appointments. If you don't have a smartphone with a front-facing camera, use a laptop or computer with a webcam.

Using a headset (or earphones with a microphone) to reduce echo.

## How to attend your appointments via video call

## 1. Log in and go to the Evening

On the day of the video appointments (or before, if you want to test your camera and microphone) login to Parents Evening at the usual web address for your school, or click the login link from the bottom of the email confirmation you will have received.

Once logged in you will see a notice that you have upcoming video appointments and under this the details of the event, along with a *Join Video Appointments* button.

Press the button to join your appointment on the day - or to test your camera/microphone at any time.

# Aristotelian Academy

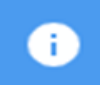

You have upcoming appointments which take place by video instead of in-person.

•

# Video Appointments

Press the button below to access the video call or to test your camera/microphone prior to the start of your first appointment.

## January Progress Meeting

First appointment: 12/01/2021 16:00

Join Video Appointments

## 2. Check Audio and Video

When you click *Join Video Appointments* the *Check Audio and Video* screen will be displayed. You may at this point be asked if you wish to allow access to your camera/microphone, in which case please click yes.

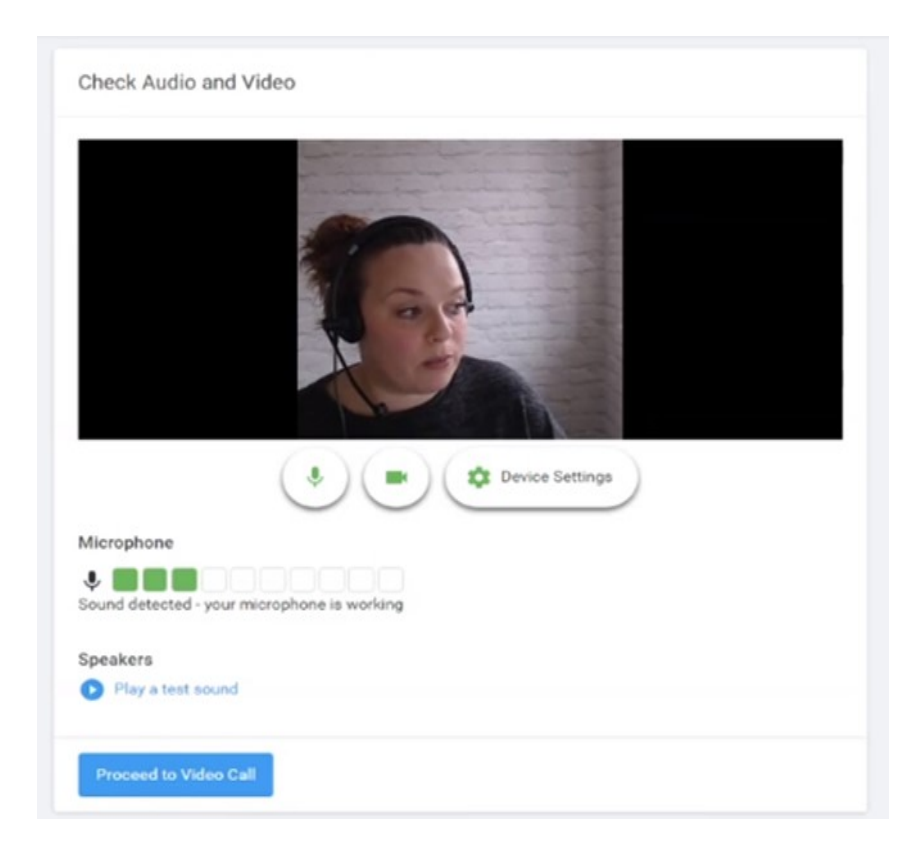

From here you can turn on or off your microphone and camera, change which devices are being used for the call, and check your microphone and speakers. Once you are happy, click *Proceed to Video Call*.

## 3. The Video Call

On this screen you can see the following, when in a call:

At the top left the teacher name (and subject details) for the current and next appointment At the top right a countdown to the start of the appointment. At the bottom the controls for the microphone and camera.

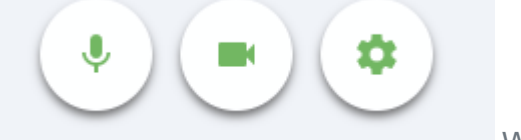

When another person is available these also show a pick

up button to start the call

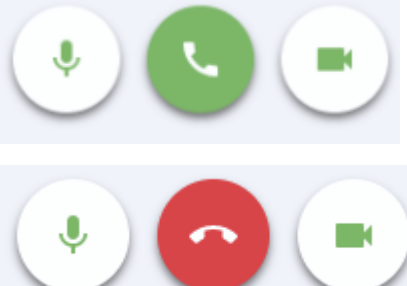

and a hang up button to leave the call.

In the middle, when your appointment is due to start, the *Start Appointment* button.

| otelian Academy                             |                                                                 |
|---------------------------------------------|-----------------------------------------------------------------|
| Miss K Burrows Art<br>Mrs F Turner Class 7D | in 3:57                                                         |
|                                             |                                                                 |
|                                             |                                                                 |
|                                             |                                                                 |
|                                             |                                                                 |
| Start Appointment                           |                                                                 |
|                                             |                                                                 |
|                                             |                                                                 |
|                                             |                                                                 |
|                                             | Diss K Burrows Art<br>Mrs F Turner Class 7D   Start Appointment |

## 4. Making a call

Click the *Start Appointment* button. You will see yourself in the bottom right corner of the screen (unless you have no camera, or have chosen to turn it off). If the teacher has not yet joined you will see a notice to that effect in the centre of the screen.

| Arist | totelian Ac  | ademy               | = |
|-------|--------------|---------------------|---|
| Now:  | Mrs F Turner | Class 7D            |   |
|       |              | 4:15 remaining      |   |
|       | ~            | /aiting for teacher |   |
|       | ٠            |                     |   |
| Schee | lule         |                     |   |
| 16:40 | Mrs F Turner | Class 7D            |   |

When a teacher joins a call you will see them in the main part of the screen - or hear them, if they have no camera (or have turned it off) - and can start your discussion with them.

You will also see the remaining time for the appointment counting down in a blue bar at the top of the screen, which will turn red when the last 10 seconds begin.

If anyone loses access to the system for some reason during the call, they can log in again and click *Start Appointment* on the video call screen. As long as the other person is still in the call this will let you continue with the appointment.

When the countdown in the blue bar stops the appointment time is over and the call will automatically end.

Note that if you or the teacher are late, or leave and rejoin the call, it does not reset the timer. The appointment will always end at the scheduled time.

## 5. Follow on calls

If you have a consecutive appointment scheduled the screen will display a Start Next Appoint-

*ment* button. When you are ready to proceed, click on it Note that if you delay starting a call it does **not** extend the duration for that appointment. The appointment will always end at the scheduled times.

If you do not have a consecutive appointment, but you have not completed your final scheduled appointment you will see a countdown telling you how long until the start of your next appointment.

Once your final appointment for the evening is complete you will see a message advising you of this.

# Aristotelian Academy

i

Ċ

Video appointments are now finished

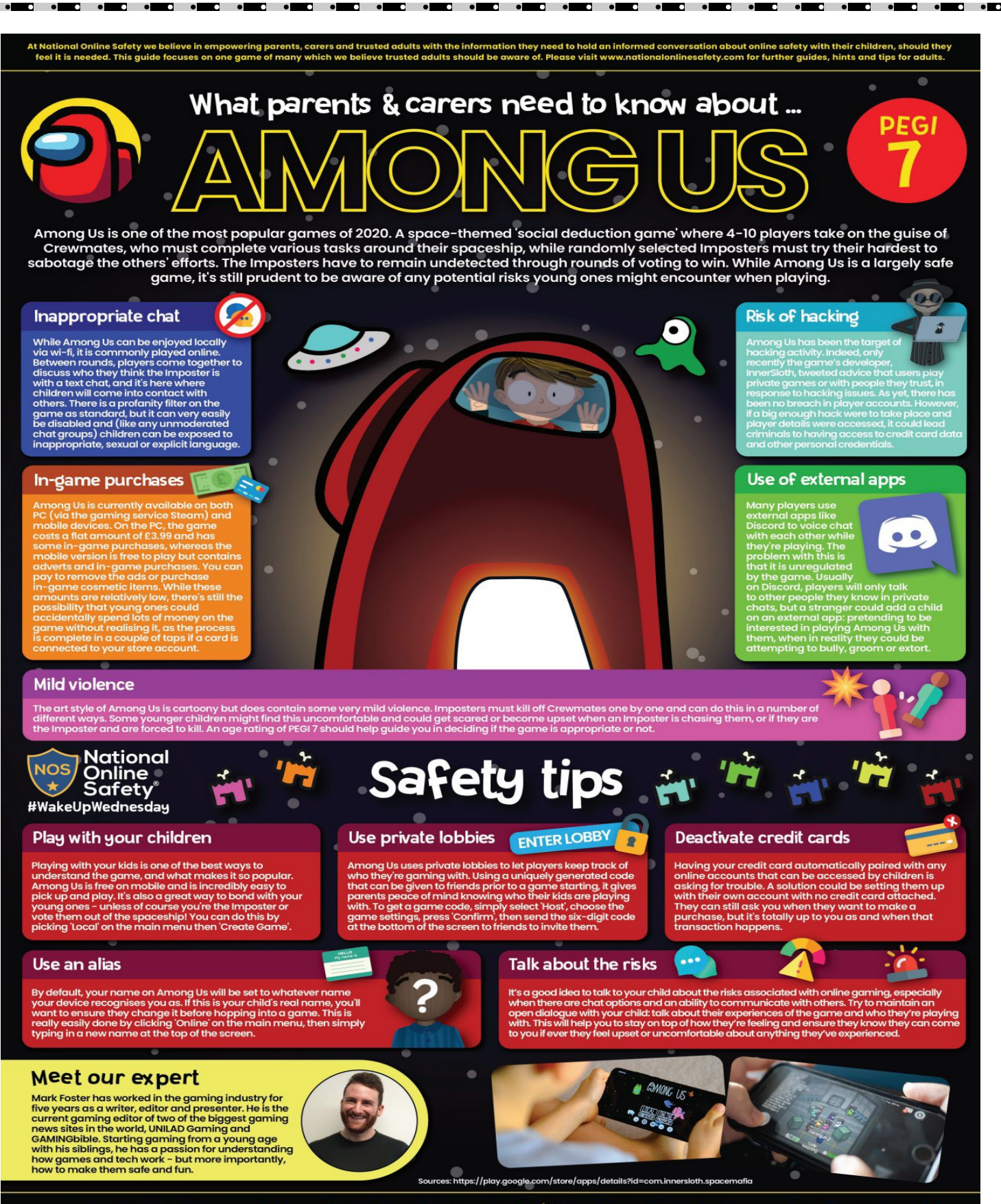

www.nationalonlinesafety.com Twitter – @natonlinesafety Facebook – /NationalOnlineSafety Instagram – @nationalonlinesafety Users of this guide do so at their own discretion. No liability is entered into. Current as of the date of release: 28.10.2020

Among Us is one of the most popular games of 2020. A space-themed 'social deduction game' where 4-10 players take on the guise of Crewmates, who must complete various tasks around their spaceship, while randomly selected Imposters must try their hardest to sabotage the others' efforts. The Imposters have to remain undetected through rounds of voting to win. While Among Us is a largely safe game, it's still prudent to be aware of any potential risks young ones might encounter when playing.

In the guide, you'll find tips on a number of potential risks such as hacking, mild violence and inappropriate language.

# **Testing Summary**

Around one in three people with COVID-19 have no symptoms and will spread it without realising. Regular rapid testing (using Lateral Flow Tests) can to help find cases of COVID-19 and stop the spread of the virus. There are a number of options in Leeds for residents to access testing. Where to access rapid asymptomatic testing:

#### Order a test kit to your home. Use the link here to order: https://www.gov.uk/order-coronavirus-rapid-lateral-flow-tests

<u>Collect a home test kit from a local pharmacy.</u> Find your nearest pharmacy here: <u>https://maps.test-and-trace.nhs.uk/</u>

Test on-site at Leeds Beckett University test centres: City Campus, LS1 3HE (Monday to Friday 8.30am to 2pm) Headingley Campus, LS6 3QS (Monday to Friday 9am to 2pm)

#### Collect a home test kit at a local PCR test site after 2.30pm:

Mandela Community Centre, Chapeltown Road, Chapeltown LS7 3HY Temple Green, drive-through centre near junction 45 of the M1 Bridge Community Church, Rider Street, Burmantofts LS9 7BQ Gryphon Sports Centre, University of Leeds, Woodsley Rd, Leeds LS2 9LZ Pudsey Civic Hall Car Park, Dawsons Corner, Stanningley, Pudsey LS28 5TA Fearnville Leisure Centre Car Park, Oakwood Lane, Gipton, LS8 3LF

Collect a home test kit at a local Community Hub:

Armley Community Hub & Library, 2 Stocks Hill, Armley, LS12 1UQ

City Centre Community Hub, Woodhouse Lane, LS2 8LX

Deacon House Centre, Seacroft Avenue, Leeds, LS14 6JD

Dewsbury Road Community Hub & Library, 190 Dewsbury Road, LS11 6PF

Halton Library, 273 Selby Road, LS15 7JR

The Compton Centre Community Hub & Library, Harehills Lane, Harehills, LS9 7BG

The Reginald Centre, Chapeltown Road, Leeds, LS7 3EX.

Opening hours 10am to 4pm Monday to Friday, and 10am to 1pm on Saturdays (except City Centre Community Hub which doesn't open Saturdays).

Key messages:

Rapid community testing is only for people with **no symptoms**.

If you have symptoms of coronavirus, including: A high temperature Continuous cough Loss of / change in taste or smell You will need to book a different test, called a PCR test, at nhs.uk/coronavirus or by calling 119.

You should take two rapid asymptomatic tests during a week-long period.

If you do take tests at home, you'll need to report your results online or on the phone.

**If you test positive**, you, and everyone you live with, must self-isolate immediately for 10 days. Only leave home for your follow-up test. You should arrange your confirmatory PCR test immediately by booking online at nhs.uk/coronavirus or by ringing 119.

If you test negative, you should continue to follow the preventative measures currently recommended for stopping the spread of the virus. To protect yourself and others, you must remember: Hands. Face. Space. Fresh Air.

For more information:

Please see the Leeds CCG website for local information about testing <u>https://www.leedsccg.nhs.uk/</u> <u>health/coronavirus/coronavirus-where-to-go-for-testing/</u>

Please visit the gov.uk website to order a home test kit or to find your nearest local pharmacy collection point

https://www.gov.uk/find-covid-19-lateral-flow-test-site.